## Macmillan Online Grants Portal - User Guide

This guide will take you through the applications process for a Macmillan Grant, highlighting any recent changes to the system.

There is also a Troubleshooting section at the end with potential fixes for various errors that you may experience when using the portal.

## **Registering for the Portal**

Use the following link and select 'sign up now': - <u>Https://direct-grants.macmillan.org.uk</u>

| M Macmillan Cance 🗙 🛛 🌉 WRT Dashboard 🗴 🛛 🚯 Welfare Rights Te 🗴 🔹 🚯 Welfare Rig                 | hts Tir 🗙 📔 🕵 April 2021 induci 🗙 📔 🌀 SSCSA-glasgow 🤅 🗶 🚺 Fela Kuti - Ei                        | 🗴 🕅 Macmillan Sign-i 🗴 🥅 Macmillan Sign-i 🗴 🕂 — 🗗 🗙                          |
|-------------------------------------------------------------------------------------------------|-------------------------------------------------------------------------------------------------|------------------------------------------------------------------------------|
| ← → C ☆ login.microsoftonline.com/te/aadb2cgrprdapa01.onmicrosoft.c                             | om/b2c_1a_signup_signin/oauth2/v2.0/authorize?client_id=75c3dbae-7f03-4                         | ad9-82d6-db842298c639&redirect_uri=https%3A%2F%2Fdir 🗣 🚖 🗐 🗄                 |
|                                                                                                 | <b>MACMILLAN</b><br>CANCER SUPPORT                                                              |                                                                              |
|                                                                                                 | Sign in with your existing account                                                              |                                                                              |
|                                                                                                 | Email Address                                                                                   |                                                                              |
|                                                                                                 | Email Address                                                                                   |                                                                              |
|                                                                                                 | Password Forgot your password? Password                                                         |                                                                              |
|                                                                                                 | Sign in                                                                                         |                                                                              |
|                                                                                                 | OR                                                                                              |                                                                              |
|                                                                                                 | Don't have an account? Sign up now                                                              |                                                                              |
|                                                                                                 |                                                                                                 |                                                                              |
|                                                                                                 |                                                                                                 |                                                                              |
| ntps://iogin.microsoftoniine.com/asabacgrprappu/lonmicrosoft.com/b2C_1A_signup_signin/api/Combi | neosigninanosignupuunineotiocollasignupocest_tokeneVhisskizWmix2cvikzdshiviyVtvs<br>🗧 😰 🔤 🚓 🔯 🧿 | NANCAMPEZCANUM IOSUMANUZANISALI UISUEN Q'ZIM WUXSUN WEDU (INNUM 2013 NAN<br> |

You should then see the following page.

#### MACMILLAN CANCER SUPPORT

| 🍘 Macmillan Cancer S: 🗙   📑 WRT Dashboard - D. 🗙   🔕 Welfare Rights Team 🗴   🚳 W | Velfare Rights Team 🗴   🚺 April 2021 induction 🗴   G SSCSA-glasgow@ju: 🗙 | 🖸 Fela Kuti - Exper 🐠 x 🍘 Macmillan Sign-in a: x + - 🗗 X |
|----------------------------------------------------------------------------------|--------------------------------------------------------------------------|----------------------------------------------------------|
| ← → C ☆ 🏻 login.microsoftonline.com/aadb2cgrprdapa01.onmicrosoft.com             | /B2C_1A_signup_signin/api/CombinedSigninAndSignup/unified?local=signup   | &csrf_token=WWYvd3RWR1IzS0MzVEgvQU1jdnpvdGtIWWI 🕶 🖈 🗐 🗄  |
|                                                                                  |                                                                          | A                                                        |
|                                                                                  | Please provide the following details.                                    |                                                          |
|                                                                                  | Verification is necessary. Please click Send button.                     |                                                          |
|                                                                                  | Email Address                                                            |                                                          |
|                                                                                  | Send verification code What is this?                                     |                                                          |
|                                                                                  | New Password                                                             |                                                          |
|                                                                                  |                                                                          |                                                          |
|                                                                                  | What is this?<br>Confirm New Password                                    |                                                          |
|                                                                                  |                                                                          |                                                          |
|                                                                                  | What is this?                                                            |                                                          |
|                                                                                  | LG                                                                       |                                                          |
|                                                                                  | What is this?                                                            |                                                          |
|                                                                                  | Create                                                                   |                                                          |
|                                                                                  |                                                                          |                                                          |
| 🖽 🔎 Type here to search 🗮 🗾 📻                                                    | 2 😰 🔁 🍓 💁                                                                | 具 🛟 🎼 🌒 🥌 🔕 🦟 🧱 😇 🗐 🔯 🏚 🚺 B ENG 12:10<br>16/04/2021 🕎    |

Complete the information on this page and left click on 'Send verification code'

You will receive a verification code to the email address you have provided. The email you receive will be sent by Microsoft and will look like the email below. If this email is not in your inbox, then please check your junk folder.

From: Microsoft on behalf of AADB2C-GR-PRD-APA-01 <<u>msonlineservicesteam@microsoftonline.com</u>> Date: 16 April 2021 at 12:11:19 BST To: Subject: AADB2C-GR-PRD-APA-01 account email verification code

# Verify your email address

Thanks for verifying your account!

Your code is: 767097

Sincerely,

AADB2C-GR-PRD-APA-01

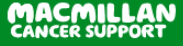

Input the verification code into the grants portal.

| Macmillan Cancer Si 🗙   🚦 WRT Dashboard - Di 🗙   🧔 Welfare Rights Team 🗴   🧕 W | lelfare Rights Team 🗙   🍇 April 2021 induction 🗙   G SSCSA-glasgow@ju                                     | 🗴 🖸 Fela Kuti - Teacli 🕫 X 🦄 Macmillan Sign-in ali X + - 🗗 X |
|--------------------------------------------------------------------------------|----------------------------------------------------------------------------------------------------|--------------------------------------------------------------|
| ← → C ☆ 🏻 login.microsoftonline.com/aadb2cgrprdapa01.onmicrosoft.com           | /B2C_1A_signup_signin/api/CombinedSigninAndSignup/unified?local=s                                         | ignup&csrf_token=bGhZV1JZZW45WXZiUjdZc3MvQS9pemt1SzU 🗣 🎓 🗐 🗄 |
|                                                                                | CANCER SUPPORT                                                                                            |                                                              |
|                                                                                |                                                                                                    |                                                              |
|                                                                                | Please provide the following details.                                                                     |                                                              |
|                                                                                | Verification is necessary. Please click Send button.                                                      |                                                              |
|                                                                                | Verification code has been sent to your inbox.<br>Please copy it to the input box below.<br>Email Address |                                                              |
|                                                                                |                                                                                                    |                                                              |
|                                                                                | Verification code <u>What is this?</u>                                                                    |                                                              |
|                                                                                | 767097                                                                                                    |                                                              |
|                                                                                | Verify code Send new code                                                                                 |                                                              |
|                                                                                | New Password                                                                                              |                                                              |
|                                                                                |                                                                                                    |                                                              |
|                                                                                | What is this?                                                                                             |                                                              |
|                                                                                | Confirm New Password                                                                                      |                                                              |
|                                                                                |                                                                                                    |                                                              |
|                                                                                | What is this?<br>Display Name                                                                             |                                                              |
|                                                                                | Levon Test                                                                                                |                                                              |
| ype nere to search                                                             | - 🖷 🚾 🤏 🗳 💴                                                                                               | 🚍 👽 🐸 🌇 😻 🥌 🔞 🌾 🔛 😁 🛄 📴 🖓 🐻 ENG 16/04/2021 🔁 1               |

Once you have clicked on verify code, the portal will then allow you to create your account. Click create as shown on the screen shot below.

| Macmillan Cancer Si 🗙 🛛 🏪 WRT Dashboard - Di 🗙 🛛 🥵 Welfare Rights Teami 🗴 🛛 🧕 | Welfare Rights Team 🗙   🙇 April 2021 induction 🗙   G SSCSA-glasgow@ju 🗙                                                                                                    | 🖸 Fela Kuti - Teach 🕸 X 🧖 Macmillan Sign-in a IX + - 🗗 X                            |
|-------------------------------------------------------------------------------|----------------------------------------------------------------------------------------------------|-------------------------------------------------------------------------------------|
| ← → C ☆ 🏻 login.microsoftonline.com/aadb2cgrprdapa01.onmicrosoft.com          | n/B2C_1A_signup_signin/api/CombinedSigninAndSignup/unified?local=signu                                                                                                    | p&csrf_token=bGhZV1JZZW45WXZiUjdZc3MvQS9pemt1SzU 📀 🖈 📑  😫 🗄                         |
| ← → C û login.microsoftonline.com/aadb2cgrprdapa01.onmicrosoft.cor            | <pre>vt82C_1A_signup_signin/apt/CombinedSigninAndSignup/unifiedTlocale signu<br/>CANCER SUPPORT</pre> Please provide the following details. Verification is necessary. Please click Send<br>button. E-mail address verified. You can now continue. Email Address Change e-mail What is this? New Password | p&corf_token=bGhZV1JZZW45WX2UjdZc3MvQS9pemt15zU ( K K K K K K K K K K K K K K K K K |
|                                                                               | Confirm Now Recoverd                                                                                                    |                                                                                     |
|                                                                               |                                                                                                    |                                                                                     |
|                                                                               | What is this?                                                                                                    |                                                                                     |
|                                                                               | Display Name                                                                                                    |                                                                                     |
|                                                                               | Levon Test                                                                                                    |                                                                                     |
|                                                                               | What is this?                                                                                                    |                                                                                     |
|                                                                               | Create Cancel                                                                                                    |                                                                                     |
| 🕂 🔎 Type here to search 🛛 🛱 📑 📻                                               | ê 💵 🧧 🤹 🢁                                                                                                    | 💻 🛟 🖂 🎼 🌒 🥌 🧑 🌾 🧱 🚭 🐨 📴 🥼 (1)) 🖪 ENG 12:22<br>16/04/2021 📆                          |

You should see the following screen.

#### MACMILLAN CANCER SUPPORT

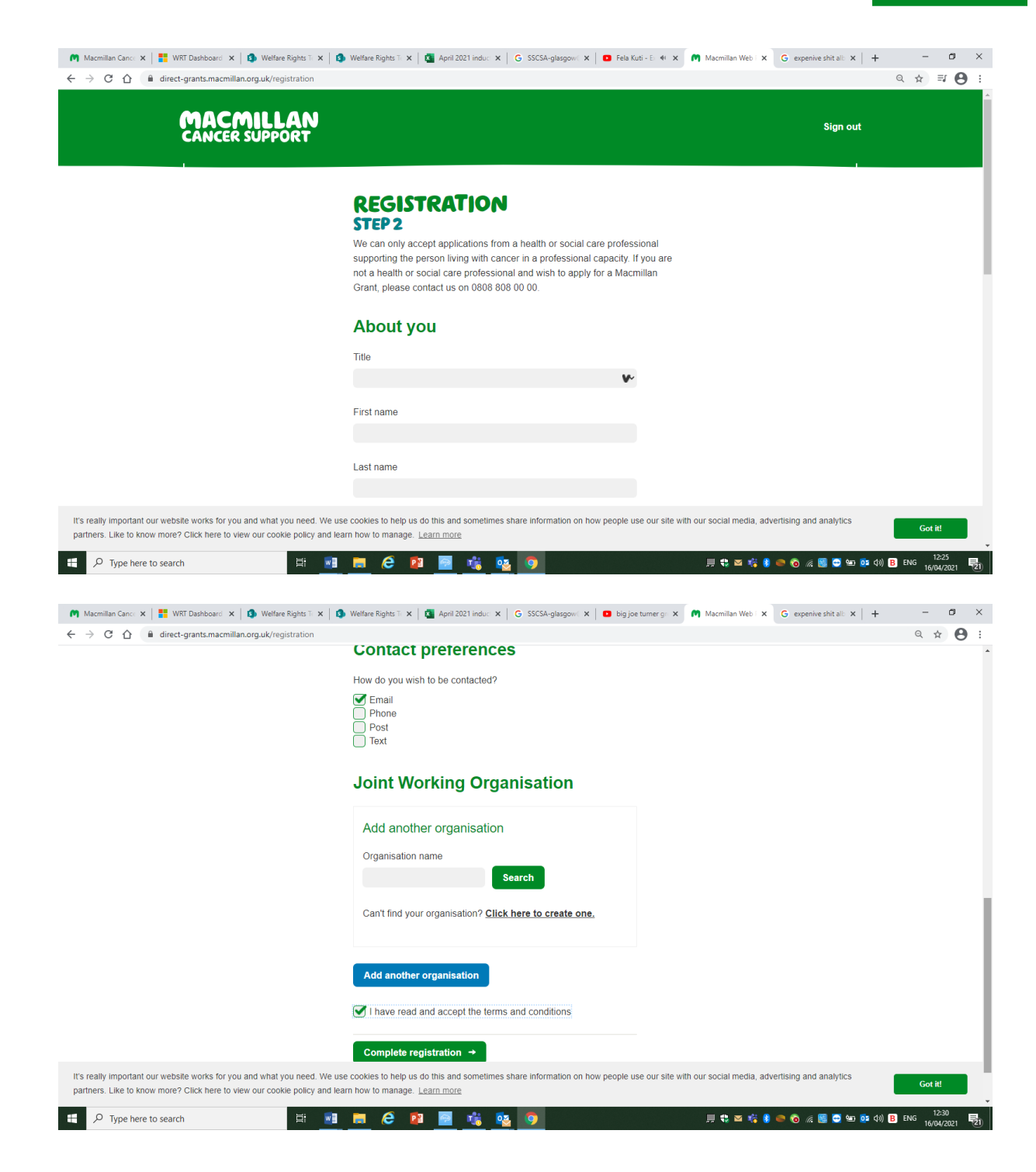

Complete all sections of Registration – Step 2 screen. Once completed, click on complete registration.

You should see the following screen. This is your dashboard and you will now be able to make Macmillan Grant applications for your clients/patient.

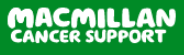

| Macmillan Cane: x   ■ WRT Dashboari: x   ● Welfare Rights : x → C ○   ■ direct-grants.macmillan.org.uk MACMILLAN CANCER SUPPORT                                                                | S Welfare Rights T ×   G April 2021 Indu∷ ×   G SSCSA-glasgown ×   D big joe turner g∞ ×   M                                   | Macmillan Web x G expensive shit all x + - C<br>Q x G<br>Sign out |
|----------------------------------------------------------------------------------------------------|----------------------------------------------------------------------------------------------------|-------------------------------------------------------------------|
| Start application →<br>Edit profile<br>Change password                                                                                                    | LEVON 'S DASHBOARD<br>Pending Grant Applications<br>You have no pending grant applications.                                    |                                                                   |
|                                                                                                    | Active Applications<br>You have no active grant applications.                                                                  |                                                                   |
|                                                                                                    | My Applications<br>You have no complete grant applications.                                                                    |                                                                   |
| Terms and conditions                                                                                                    | Privacy policy                                                                                                    | How we use cookies                                                |
| It's really important our website works for you and what you need. V         Like to know more? Click here to view our cookie policy and learn h         P       P         Type here to search | e use cookies to help us do this and sometimes share information on how people use our site with ou<br>w to manage. Learn more | r social media, advertising and analytics partners.               |

## The Grants Dashboard

The dashboard is where you can check the progress of a Macmillan Grant application, or start a new application.

As you can see from the screenshot below, there have been no changes made to the dashboard.

The 'Active Applications' section of the dashboard will show the status of your Direct Grant application. The status of the application can be:

- submitted
- processing
- pending info (you should receive an email from WRTMacmillanGrants@macmillan.org.uk advising you on the information that is missing from the grant application)
- assessed

The 'My Applications' section of the dashboard allows you to see applications that have been assessed and the decision that was made on the application. The status will either be:

- accepted
- rejected

You can also see the aplication name which includes the cancer patients name and the grant reference number, the date that the grant was submitted and the amount awarded.

| D Mayedae Web Portal K +                                       |                     |                                                                       |                                                                    |                      |          |   | -       | 0 | × |
|----------------------------------------------------------------|---------------------|-----------------------------------------------------------------------|--------------------------------------------------------------------|----------------------|----------|---|---------|---|---|
| ← → Ø @ https://macmilian-uks-uat-direct-web.azurewebsites.net |                     |                                                                       |                                                                    |                      |          | * | \$<br>۵ | 3 | - |
| Start application +                                            | GRANT'S             |                                                                       | D                                                                  |                      |          |   |         |   | - |
| Schange, passwors                                              | You have no pendin  | ag grant applications.                                                |                                                                    |                      |          |   |         |   |   |
|                                                                | Active Applications |                                                                       |                                                                    |                      |          |   |         |   |   |
|                                                                | Status of Dire      | ct Grant for James<br>imaten to process this approach<br>identified P | Shark - DG587<br>I. Please cat us or 020 7840 78<br>focusing Pendo | no.<br>9 Information | Assessed |   |         |   |   |
|                                                                | My Applications     |                                                                       |                                                                    |                      |          |   |         |   |   |
|                                                                | Туре                | Application Name                                                      | Submitted Date                                                     | Amount<br>Awarded    | Status   |   |         |   |   |
|                                                                | Direct<br>Grant     | Patient One -<br>DG585                                                | 20/01/2022<br>11:07:07                                             | £350.00              | Accepted |   |         |   |   |
|                                                                | Direct<br>Grant     | Peter Pan - DG584                                                     | 20/01/2022<br>11:01:43                                             | £350.00              | Accepted |   |         |   |   |
|                                                                | Direct<br>Grant     | Tiny Terror - DG683                                                   | 20/01/2022<br>10:57:12                                             | £350.00              | Accepted |   |         |   |   |
|                                                                | Direct<br>Grant     | Opps Adaisy -<br>DG580                                                | 20/01/2022<br>10:21:16                                             | £610.00              | Accepted |   |         |   |   |

To make a new application for a client, please click on 'Start application' on the top left hand corner.

## Starting a new Macmillan Grant application

Below you can find more information about the steps in the Macmillan Grant application process

- 1. Consent and eligbility
- 2. Patient details
- 3. Request details
- 4. Payment details
- 5. Other services
- 6. Keep in touch
- 7. Submission

## **Consent and eligibility**

When starting a new application, the first page of the application you need to complete is the consent and eligibility page.

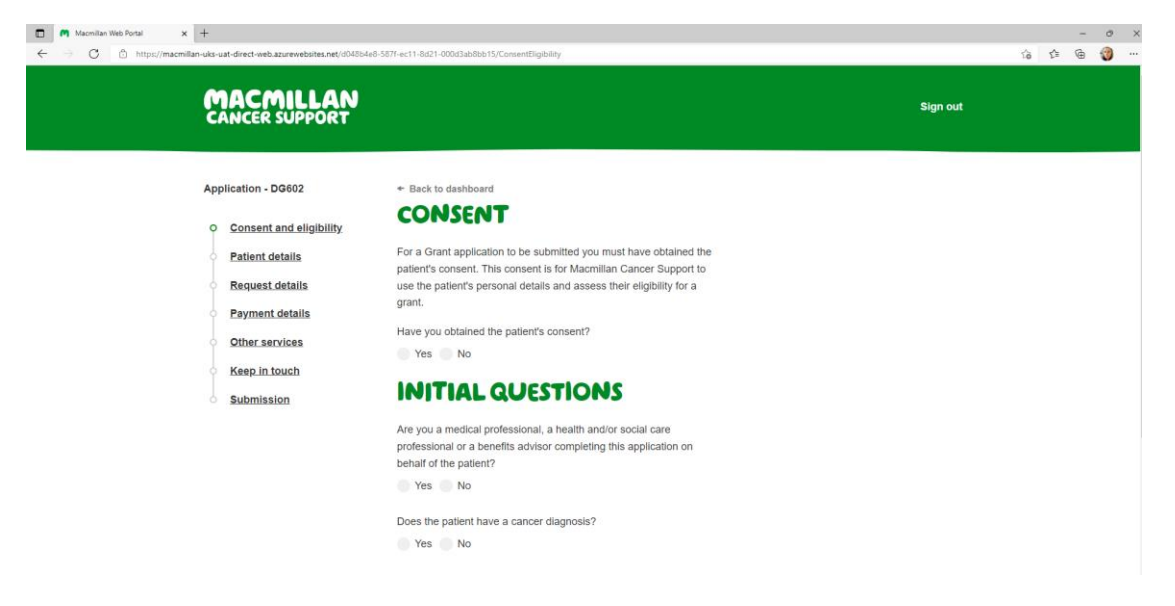

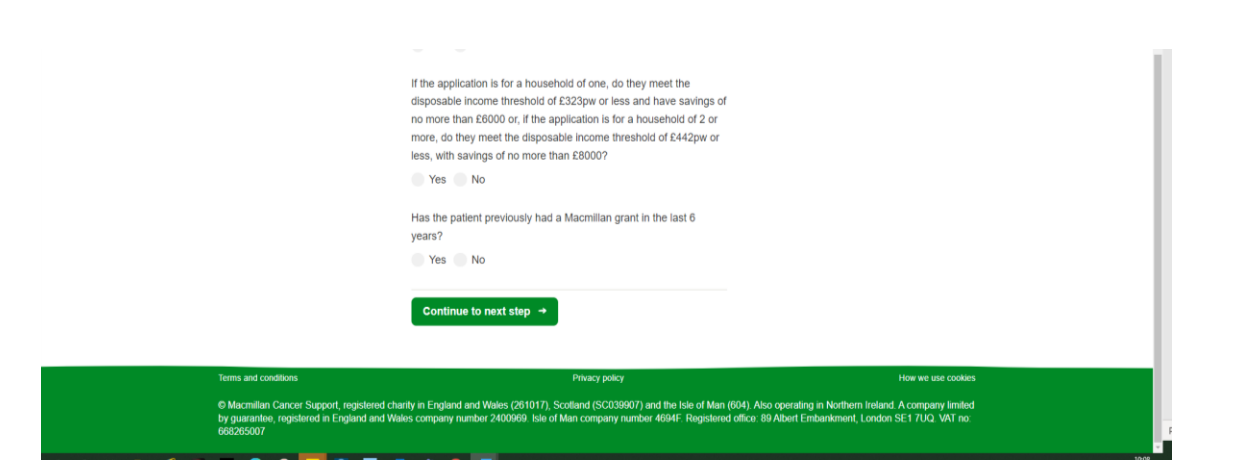

The first question the portal will ask is, 'Have you obtained the patients consent?'. If the answer to this question is no, then you will not be able to proceed with the application. We need the consent of the patient before we are able to use their personal details to assess their eligibility for a grant.

You will then be asked if you are a medical professional, a health and/or social care professions or a welfare benefits adviser completing the application on behalf of the patient. If you answer no to this question, you will be unable to proceed any further.

The next questions relate to the patient and if they meet the criteria to be eligible for a Macmillan Grant.

### **Medical criteria**

#### Does the patient have a cancer diagnosis?

If the answer to this is:

- No. You will be unable to proceed with the application. In the past Macmillan would award grants for borderline conditions. This is no longer the case.
- Yes. You can proceed with the application. You will no longer have to attach medical evidence to your Macmillan Grant application. Macmillan do not need information regarding the cancer type, prognosis, treatment, or impact of cancer and treatment to be able to process a grant application.

### **Financial criteria**

If the application is for a household of one, do they meet the disposable income threshold of:

- £323 per week or less and have savings of no more than £6000 for a single household?
- £442 per week or less, with savings of no more than £8000 for a household of 2 or more?

If the client answer to this question is:

- No. You will be unable to proceed with the application.
- Yes. You will no longer be required to add information relating to the patient's income and expenditure to submit a grant application. The patient will either meet the financial criteria or they won't.

The last question on the consent and eligibility page asks if a grant has been awarded within the last 6 years. If the patient has received a grant within this period, then Macmillan would not be able to award a secondary grant.

If you answer no to any of the questions above, you will see the following messages above the questions you have answered.

| 🔲 🧖 Macmillan Cancer Support 🗙 🍘 Macmillan Web Portal | x 🖾 New tab x   +                                                                                                    |   |    | - | σ | × |
|-------------------------------------------------------|----------------------------------------------------------------------------------------------------|---|----|---|---|---|
| ← → ♂ ⋒ © https://macmillan-uks-uat-direct-web.az     | urewebsites.net/11bae0df-ab85-ec11-8d21-000d3a64ef9b/ConsentEligibility                                                                                   | ि | ţ2 | œ | ٢ |   |
| Application - DG616                                   | ✤ Back to dashboard                                                                                                    |   |    |   |   | - |
| O Consent and el                                      | GIBILITY                                                                                                    |   |    |   |   |   |
| Patient details                                       | For a Grant application to be submitted you must have obtained the<br>patient's consent. This consent is for Macmillan Cancer Support to                  |   |    |   |   |   |
| Request details                                       | use the patient's personal details and assess their eligibility for a<br>grant.                                                                           |   |    |   |   |   |
| Other services                                        | To further proceed with the application, the patient's consent is                                                                                         |   |    |   |   |   |
| Keep in touch                                         | needed.                                                                                                    |   |    |   |   |   |
| Submission                                            | Yes No                                                                                                    |   |    |   |   |   |
|                                                       | INITIAL QUESTIONS                                                                                                    |   |    |   |   |   |
|                                                       | Only a medical professional, a health and/or social care<br>professional or a benefits advisor can complete this application<br>on behalf of the calient. |   |    |   |   |   |
|                                                       | Are you a medical professional, a health and/or social care<br>professional or a benefits advisor completing this application on                          |   |    |   |   |   |
|                                                       | Yes • No                                                                                                    |   |    |   |   |   |
|                                                       | To further proceed with the application, the patient needs to have<br>a cancer diagnosis.                                                                 |   |    |   |   |   |
|                                                       | Does the patient have a cancer diagnosis?                                                                                                    |   |    |   |   |   |
|                                                       | Yes 🔮 No                                                                                                    |   |    |   |   |   |
|                                                       | If the application is for a household of one, do they meet the                                                                                            |   |    |   |   |   |

### **Patient Details**

In this section of the application please include the patient's details such as:

- first name
- surname
- email address
- telephone number
- postal address (start by entering the patient's post code and the system will list the addresses for that postcode, and you would select the correct address from the list provided)
- date of birth

| Macmillan Web Portal x +                                |                                                                                                    |                                                                          |    |     |   | ð | $\times$ |
|---------------------------------------------------------|----------------------------------------------------------------------------------------------------|--------------------------------------------------------------------------|----|-----|---|---|----------|
| $\leftarrow$ $\rightarrow$ $G$ $https://macmillan-uks-$ | uat-direct-web.azurewebsites.net/d048b4e8-58                                                                                             | 7f-ec11-8d21-000d3ab8bb15/PatientDetails                                 | Υœ | £,≡ | Ē | 1 |          |
| ę                                                       | ACMILLAN<br>ANCER SUPPORT                                                                                                    | Sign out                                                                 |    |     |   |   |          |
| Ap                                                      | plication - DG602<br>Consent and eligibility<br>Patient details<br>Request details<br>Payment details<br>Other services<br>Keep in touch | Back to dashboard  PATIENT DETAILS  Tife (Optionar)  First Name  Surname |    |     |   |   |          |
|                                                         |                                                                                                    | Email (Optional)<br>Telephone number (Optional)<br>Address<br>Postcode   |    |     |   |   |          |

#### MACMILLAN CANCER SUPPORT

| <ul> <li>C          C</li></ul>                                                                   | <ul> <li>C</li></ul>                                                                | <ul> <li></li></ul>                                                                                                    | Macmillan Web Portal | × +                                                                                                 |      |       |        | - 0   |
|---------------------------------------------------------------------------------------------------|-------------------------------------------------------------------------------------|----------------------------------------------------------------------------------------------------|----------------------|----------------------------------------------------------------------------------------------------|------|-------|--------|-------|
| Postcode<br>Find address<br>Address line 1<br>Address line 2 (Optional)<br>Address 3 (Optional)   | Postcode Find address Address line 1 Address line 2 (Optional) Address 3 (Optional) | Postcode<br>Find address<br>Address line 1<br>Address line 2 (Optional)<br>Address 3 (Optional)<br>Address 3 (Optional) | > C 🗅 https://       | /macmillan-uks-uat-direct-web.azurewebsites.net/d048b4e8-587f-ec11-8d21-000d3ab8bb15/PatientDetails | - ei | ធ់ ជា | ia 🖆 🖨 | ය 🕫 🌚 |
| Find address Address line 1 Address line 2 (optional) Address 3 (Optional)                        | Find address Address line 1 Address line 2 (Optional) Address 3 (Optional)          | Find address Address line 1 Address line 2 (Optional) Address 3 (Optional) City (Optional)                              |                      | Postcode                                                                                            |      |       |        |       |
| Find address Address line 1 Address line 2 (Optional) Address 3 (Optional)                        | Find address Address line 1 Address line 2 (Optional) Address 3 (Optional)          | Find address Address line 1 Address line 2 (Optional) Address 3 (Optional) Citly (Optional)                             |                      |                                                                                                    |      |       |        |       |
| Address line 1<br>Address line 2 (optional)<br>Address 3 (Optional)                               | Address line 1<br>Address line 2 (Optional)<br>Address 3 (Optional)                 | Address line 1<br>Address line 2 (Optional)<br>Address 3 (Optional)<br>Citly (Optional)                                 |                      | Find address                                                                                        |      |       |        |       |
| Address line 2 (Optional)<br>Address 3 (Optional)                                                 | Address line 2 (optional)<br>Address 3 (optional)                                   | Address line 2 (Optional)<br>Address 3 (Optional)<br>Citly (Optional)                                                   |                      | Address line 1                                                                                      |      |       |        |       |
| Address line 2 (Optional)<br>Address 3 (Optional)                                                 | Address line 2 (Optional)<br>Address 3 (Optional)                                   | Address line 2 (Optional)<br>Address 3 (Optional)<br>City (Optional)                                                    |                      |                                                                                                    |      |       |        |       |
| Address 3 (Optional)                                                                              | Address 3 (Optional)                                                                | Address 3 (Optional)<br>City (Optional)                                                                                 |                      | Address line 2 (Optional)                                                                           |      |       |        |       |
| Address 3 (Optional)                                                                              | Address 3 (Optional)                                                                | Address 3 (Optional)<br>City (Optional)                                                                                 |                      |                                                                                                    |      |       |        |       |
|                                                                                                   |                                                                                     | City (Cystonal)                                                                                                    |                      | Address 3 (Optional)                                                                                |      |       |        |       |
| City (Optional)                                                                                   |                                                                                     |                                                                                                    |                      | County (Optional)                                                                                   |      |       |        |       |
| City (Optional) County (Optional)                                                                 | County (Optional)                                                                   | County (Optional)                                                                                                    |                      |                                                                                                    |      |       |        |       |
| City (Optional)<br>County (Optional)                                                              | County (Optional)                                                                   | County (Optional)                                                                                                    |                      | Country (Optional)                                                                                  |      |       |        |       |
| City (Optional)<br>County (Optional)<br>Country (Optional)                                        | County (Optional) Country (Optional)                                                | County (Optional) Country (Optional)                                                                                    |                      |                                                                                                    |      |       |        |       |
| City (Optional) County (Optional) Country (Optional)                                              | County (Optional)<br>Country (Optional)                                             | Country (Optional)<br>Country (Optional)                                                                                |                      | Date of birth                                                                                       |      |       |        |       |
| City (Optional)<br>County (Optional)<br>Country (Optional)<br>Date of birth                       | Countly (Optional)<br>Countly (Optional)<br>Date of birth                           | County (Optional)<br>Country (Optional)<br>Date of birth                                                                |                      | dd/mm/yyyy 📰                                                                                        |      |       |        |       |
| City (Optional) Country (Optional) Country (Optional) Country (Optional) Date of birth dd/mm/yyyy | Country (Optionar)<br>Country (Optionar)<br>Date of birth<br>dd/mm/yyyy             | County (Optional) Country (Optional) Date of birth dd/mm/yyyy                                                           |                      | Concent                                                                                             |      |       |        |       |

If your patient is under the age of 18, from March 2022, Macmillan will no longer support applications for under 18s or anyone who applies for a grant on behalf of someone who is under 18. We are strengthening our partnership with Young Lives Vs Cancer, who are better placed to meet the specific needs of under 18s and their families.

| 🗂 🦱 Macmillan Cancer Support x 🍘 Macmillan Web Portal x 🖾 New tab                                         | x   +                                                                                                    |   |    | - | 0 >      |
|----------------------------------------------------------------------------------------------------|----------------------------------------------------------------------------------------------------|---|----|---|----------|
| $\leftarrow$ $\supset$ $\bigcirc$ $\bigcirc$ https://macmillan-uks-uat-direct-web.azurewebsites.net/11bae | 0df-ab85-ec11-8d21-000d3a64ef9b/PatientDetails                                                                                                    | ŝ | £≡ | ۲ | <b>@</b> |
|                                                                                                    | Bedfordshire                                                                                                    |   |    |   |          |
|                                                                                                    | Country (Optional)                                                                                                    |   |    |   |          |
|                                                                                                    | United Kingdom                                                                                                    |   |    |   |          |
|                                                                                                    | Date of birth                                                                                                    |   |    |   |          |
|                                                                                                    | Macmilian does not provide grants for children under the age of 18.                                                                                                    |   |    |   |          |
|                                                                                                    | 01/01/2022                                                                                                    |   |    |   |          |
|                                                                                                    | Consent                                                                                                    |   |    |   |          |
|                                                                                                    | By the applicant submitting this form on your behalf, you consent to<br>Macmillan Cancer Support using your details to assess your<br>eligibility and process your grant.                                                                                               |   |    |   |          |
|                                                                                                    | You also confirm you have consent from any other<br>individuals/parties who may have provided personal information in<br>this application form.                                                                                                    |   |    |   |          |
|                                                                                                    | I Agree                                                                                                    |   |    |   |          |
|                                                                                                    | Continue to next step +                                                                                                    |   |    |   |          |
| Terms and conditions                                                                                      | Privacy policy How we use cookles                                                                                                    |   |    |   |          |
| Macmillan Cancer Support, registered cha<br>by guarantee, registered in England and Wal<br>668265007      | nly in England and Wales (261017), Scotland (SC039907) and the Isla of Man (604) Also operating in Northern Ireland A.company limited<br>es company number 2400969, Isle of Man company number 4694F. Registered office: 89 Albert Entbankment, Lendon SE1 7UQ: VAI no. |   |    |   |          |

You will also have to read the consent statement to the patient before continuing with the grant application. If the patient refuses to give their consent, then you will be unable to continue with the application as shown in the screenshot below.

| Macmillan Cancer Support 🗙 Macmillan Web Portal             | x 🗈 New tab x +                                                                                                    |                               |     | - | 0   | ×     |
|-------------------------------------------------------------|----------------------------------------------------------------------------------------------------|-------------------------------|-----|---|-----|-------|
| → C A bttps://macmillan-uks-uat-direct-web.                 | xzurewebsites.net/11bae0df-ab85-ec11-8d21-000d3a64ef9b/PatientDetails                                                                                                    | ើ                             | £'≡ | œ | 1   |       |
|                                                             | County (Optional)                                                                                                    |                               |     |   |     |       |
|                                                             | Bedfordshire                                                                                                    |                               |     |   |     |       |
|                                                             | Country (Optional)                                                                                                    |                               |     |   |     |       |
|                                                             | United Kingdom                                                                                                    |                               |     |   |     |       |
|                                                             | Date of birth                                                                                                    |                               |     |   |     |       |
|                                                             | 01/01/1956                                                                                                    |                               |     |   |     |       |
|                                                             | Consent                                                                                                    |                               |     |   |     |       |
|                                                             | By the applicant submitting this form on your behalf, you consent to<br>Macmillan Cancer Support using your details to assess your<br>eligibility and process your grant.                                                                                                    |                               |     |   |     |       |
|                                                             | You also confirm you have consent from any other<br>individuals/parties who may have provided personal information in<br>this application form.                                                                                                    |                               |     |   |     |       |
|                                                             | You must agree to proceed.                                                                                                    |                               |     |   |     |       |
|                                                             | Continue to next step →                                                                                                    |                               |     |   |     |       |
| Terms and conditions                                        | Privacy policy How                                                                                                    | we use cookies                |     |   |     |       |
| Macmillan Cancer St<br>by guarantee, registere<br>668265007 | pport, registered charity in England and Wales (261017), Scotland (SC039907) and the lele of Man (804). Also operating in Northern Ireland A cor<br>In England and Wales company number 2400400. Isle of Man company number 4604F. Registered office: 09 Albert Embankment, London SE 1 | npany limited<br>/UQ: VAT no: |     |   |     |       |
| 오 바 🖬 🖨 🔍 🕎 💽 🔞 📘                                           |                                                                                                    |                               |     |   | 04/ | 11:18 |

## **Request Details**

In this section of the application, please indicate what the Macmillan Grant will be used for. You can select as may items as you wish, but the grant awarded is fixed at £350.

You will no longer need to submit a supporting statement to link the cancer diagnosis and/or treatment to the requested item.

|              | m I | Aacmillan V | Neb Portal |         | ×        | +                                                                                                |                                                                                                    |    |     | -  | 0         | ×              |
|--------------|-----|-------------|------------|---------|----------|--------------------------------------------------------------------------------------------------|----------------------------------------------------------------------------------------------------|----|-----|----|-----------|----------------|
| $\leftarrow$ |     | C           | 🗇 http     | os://ma | cmillan- | -uks-uat-direct-web.azurewebsites.net/d048b4e8                                                   | -587f-ec11-8d21-000d3ab8bb15/RequestedItems                                                                                                    | 1ê | ₹^≡ | œ. | 3         |                |
|              |     |             |            |         |          | CANCER SUPPORT                                                                                   |                                                                                                    |    |     |    |           |                |
|              |     |             |            |         |          | Application - Ggg Gggg - DG602                                                                   | ✤ Back to dashboard                                                                                                    |    |     |    |           |                |
|              |     |             |            |         |          | • Consent and eligibility                                                                        | REQUEST DETAILS                                                                                                    |    |     |    |           |                |
|              |     |             |            |         |          | <ul> <li>Patient details</li> </ul>                                                              | Please indicate what the Macmillan grant will be used towards.                                                                                                    |    |     |    |           |                |
|              |     |             |            |         |          | Request details                                                                                  | Please select one or more items:                                                                                                    |    |     |    |           |                |
|              |     |             |            |         |          | Payment details                                                                                  | Bed<br>Bedding                                                                                                    |    |     |    |           |                |
|              |     |             |            |         |          | Other services                                                                                   | Clothing                                                                                                    |    |     |    |           |                |
|              |     |             |            |         |          | Keep in touch                                                                                    | Food preparation tools                                                                                                    |    |     |    |           |                |
|              |     |             |            |         |          | Submission                                                                                       | Heating     Holiday     Hospital travel costs     Kitchen appliance(s)     Other     Specialised equipment     Washing Machine  Continue to next step     ✓                                                                                                    |    |     |    |           |                |
|              |     |             |            |         |          | rerms and conditions                                                                             | Privacy policy How we use cookies                                                                                                    |    |     |    |           |                |
|              |     |             |            |         |          | Macmillan Cancer Support, registered c<br>by guarantee, registered in England and V<br>668265007 | harity in England and Wales (2610)?), Scotland (SCO3980?) and the Isle of Man (004) Also operating in Northern Ireland A company limited<br>fales company number 2400699. Isle of Man company number 4094F. Registered office: 89 Albert Embarikment, London SE1 7UQ, VAT no |    |     |    |           |                |
|              | Q   | Ħ           | <b>a</b>   | e       | •        | 🕎 💽 🧭 🔽 🖉                                                                                        | 🤹 👘 🍳 📶                                                                                                    |    |     |    | 1<br>27/1 | 0:12<br>01/202 |

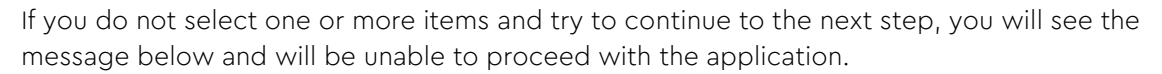

| Macmillan Cancer Support X M M                           | Macmillan Web Portal 🛛 🗙 🛅 New tab                                                                                                    | x   +                                                                                                    |    |    | - | 0 | ×     |
|----------------------------------------------------------|----------------------------------------------------------------------------------------------------|----------------------------------------------------------------------------------------------------|----|----|---|---|-------|
| $\leftarrow$ $\rightarrow$ C $\bigcirc$ https://macmilla | an-uks-uat-direct-web.azurewebsites.net/11ba                                                                                                    | e0df-ab85-ec11-8d21-000d3a64ef9b/RequestedItems                                                                                                    | ĩõ | £≡ | œ | ۳ | •••   |
| ę,                                                       | ACMILLAN<br>ANCER SUPPORT                                                                                                    | Sign out                                                                                                    |    |    |   |   |       |
| App<br>De                                                | plication - Patient Deatils -<br>1616<br>Consent and eligibility<br>Patient details<br>Request details<br>Payment details<br>Other services<br>Keep.in touch<br>Submission | Back to dashboard      Constant Constant Co |    |    |   |   |       |
|                                                          |                                                                                                    | Continue to next step →                                                                                                    |    |    |   |   | 11:20 |

#### **Payment details**

The payment details screen will now default to payment as a bank transfer. To submit the claim, please provide:

- name of the account holder
- account number
- sort code

We are still unable to pay into building society accounts if they have an additional reference number.

| C 🗇 https://macmillan-uks-uat-direct-web.azurewebsites.net/d048b4e                                                                                                  | 3-587f-ec11-8d21-000d3ab8bb15/BankDetails                                                                                                    |                                                                                | â | £'≡ | ۵ | 1 |
|----------------------------------------------------------------------------------------------------|----------------------------------------------------------------------------------------------------|--------------------------------------------------------------------------------|---|-----|---|---|
| Application - Ggg Gggg - DG602<br>Consent and eligibility<br>Patient details<br>Request details<br>Payment details<br>Other services<br>Keep in touch<br>Submission | Back to dashboard     PAYMENT DETAILS     If the application is successful, we can make payment by bank transfer, therefore please provide the patient's bank details.     Bank Details     Account holder name     Account number |                                                                                |   |     |   |   |
| Submission                                                                                                    | Account number Sort code Cheque If you are unable to receive Bank Transfer we are able to issue the grant via Cheque but please note this can take longer.                                                                         |                                                                                |   |     |   |   |
| Terms and conditions                                                                                                    | Continue to next step →                                                                                                    | How we use cookles                                                             |   |     |   |   |
| Macmillan Cancer Support, registered<br>by guarantee, registered in England and<br>exercision                                                                       | charity in England and Wales (261017), Scotland (SC039907) and the Isle of Man (604). Also operatin<br>Wales company number 2400969. Isle of Man company number 4694F. Registered office. 89 Albert Er                             | g in Northern Ireland. A company limited<br>nbankment, London SE1 7UQ. VAT no. |   |     |   |   |

If the patient wishes to be paid by cheque, then you can select the 'cheque' option on the payment details screen. If the cheque is to be made payable to a 3<sup>rd</sup> party, you will have to email

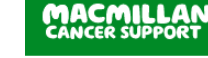

<u>WRTMacmillanGrant@macmillan.org.uk</u> to advise who the payment is to be made to and why. The updated portal does not allow you to input the details of the 3<sup>rd</sup> party payee.

| Macmilian Web Portal     × +     ←      O     O     https://macmilian-uks-uat-direct-aw | eb.azurewebsites.net/d048b4e8-587f-ec11-8d21-000d3ab8bb15/8an                                                                                                    | skDetails                                                                                                    |                                                                                                    | <br>G të të 🕄 | × |
|-----------------------------------------------------------------------------------------|----------------------------------------------------------------------------------------------------|----------------------------------------------------------------------------------------------------|----------------------------------------------------------------------------------------------------|---------------|---|
| CANCE                                                                                   | R SUPPORT                                                                                                    |                                                                                                    | Sign out                                                                                                    |               |   |
| Application<br>Const<br>Patier<br>Requise<br>Payme<br>Other<br>Keep.                    | • Ggg Gggg - DG602     ent and eligibility.     it details     est details     ent details     ent details     ent details     ent details     in touch     ission     Continue to next st | CODETAILS<br>Cessful, we can make payment by bank<br>se provide the patient's bank details.<br>eive Bank Transfer we are able to issue the<br>lease note this can take longer. |                                                                                                    |               |   |
| Terms and coo<br>© Macanilan<br>by guarantiee<br>e88265007                              | ations<br>Cancer Support, registered charity in England and Wales (2<br>registered in England and Wales company number 240097                                                              | Pinacy policy<br>01017), Scotland (SC039807) and the Isle of Man<br>9) Isle of Man company number 4694F. Registere                                                             | How we use cookes<br>(604) Also operating in Northern Iroland. A company limited<br>d office: 89 Albert Embanisment, London SE1 TUG, VAT no |               |   |

#### Other services available

In this section, you can request further help for your patient from the Welfare Rights Team, Financial Guidance Team or the Energy Advice Team on the Macmillan Support Line.

Ask the patient if they want to be referred to one of these services and we will be able to provide them with the information that is most relevant for them.

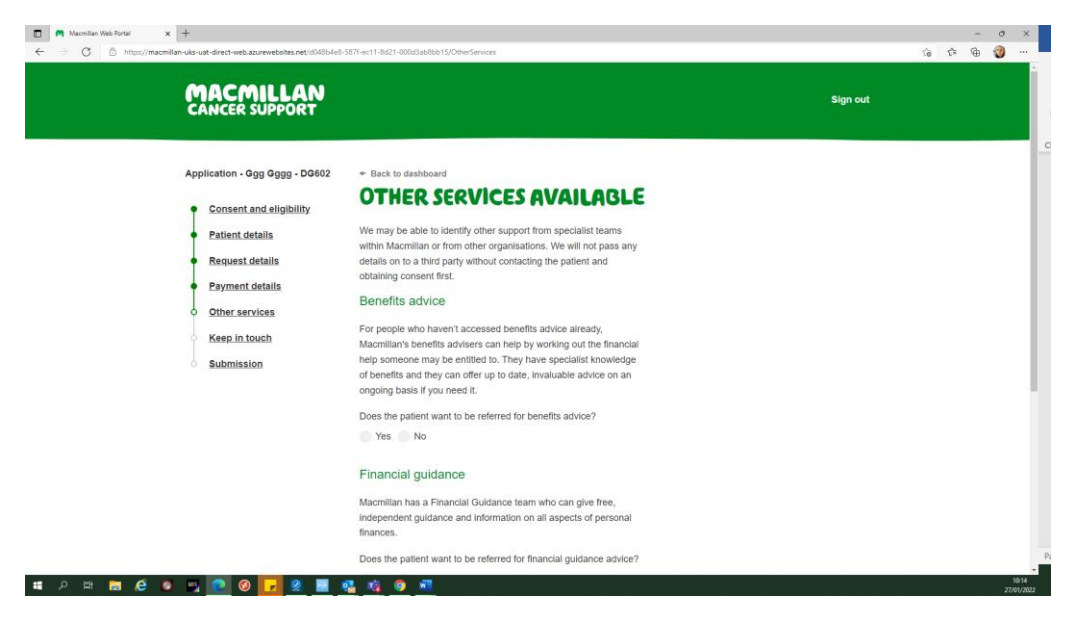

|                | Yes No                                                                                                  |                                                                                                    |                                                                                                    | 100   |
|----------------|----------------------------------------------------------------------------------------------------|----------------------------------------------------------------------------------------------------|----------------------------------------------------------------------------------------------------|-------|
|                | Energy and U                                                                                            | Jtility costs                                                                                                    |                                                                                                    |       |
|                | We may be able to                                                                                       | o identify further help from fuel providers.                                                                      |                                                                                                    |       |
|                | Does the patient v                                                                                      | want to be referred for energy and utility advice?                                                                |                                                                                                    |       |
|                | Yes No                                                                                                  |                                                                                                    |                                                                                                    |       |
|                | Continue to ne                                                                                          | ext step →                                                                                                    |                                                                                                    |       |
| Terms and cond | litons                                                                                                  | Privacy policy                                                                                                    | How we use cookies                                                                                                   |       |
|                | ancer Support, registered charity in England and Wa<br>registered in England and Wales company number 2 | ales (261017), Scotland (SC039907) and the Isle of Man (<br>2400669, Isle of Man company number 4694F. Registered | 804) Also operating in Northern Ireland. A company limited<br>office: 89 Albert Embankment, London SE1 7/UQ. VAT no. | Page  |
| н он 🖿 🛆 🗖 🗷 🍙 | a 🗖 a 🖬 🙃 📅                                                                                             | the second second second second second second second second second second second second second second second s    |                                                                                                    | 10:14 |

Please indicate yes or no on whether you patient wants to be referred to the other services. If you do not answer the questions you will be unable to proceed with the grant application.

| Macmilian Cancer Support 🗙 🎮 Macmilian Web Portal | X 🖸 New tab X   +                                                   |     | -     | 0 |     |
|---------------------------------------------------|---------------------------------------------------------------------|-----|-------|---|-----|
| C Q D https://macmillan-uks-uat-direct-web.azure  | websites.net/11bae0df-ab85-ec11-8d21-800d3a64ef9b/OtherServices     | 6 5 | '≐ 1@ | 3 | 8.3 |
| Request details                                   | obtaining consent first.                                            |     |       |   |     |
| Payment details                                   | Benefits advice                                                     |     |       |   |     |
| O Other services                                  | For people who haven't accessed benefits advice already             |     |       |   |     |
| Keep in touch                                     | Macmillan's benefits advisers can help by working out the financial |     |       |   |     |
|                                                   | help someone may be entitled to. They have specialist knowledge     |     |       |   |     |
| Submission                                        | of benefits and they can offer up to date, invaluable advice on an  |     |       |   |     |
|                                                   | ongoing basis if you need it.                                       |     |       |   |     |
|                                                   | Please select an option                                             |     |       |   |     |
|                                                   | Does the patient want to be referred for benefits advice?           |     |       |   |     |
|                                                   | Yes No                                                              |     |       |   |     |
|                                                   | Financial guidance                                                  |     |       |   |     |
|                                                   | Macmillan has a Financial Guidance team who can give free,          |     |       |   |     |
|                                                   | independent guidance and information on all aspects of personal     |     |       |   |     |
|                                                   | finances.                                                           |     |       |   |     |
|                                                   | Please select an option                                             |     |       |   |     |
|                                                   | Does the patient want to be referred for financial guidance advice? |     |       |   |     |
|                                                   | Yes No                                                              |     |       |   |     |
|                                                   | Energy and Utility costs                                            |     |       |   |     |
|                                                   | We may be able to identify further help from fuel providers.        |     |       |   |     |
|                                                   | Please select an option                                             |     |       |   |     |
|                                                   | Does the patient want to be referred for energy and utility advice? |     |       |   |     |
|                                                   | Yee No.                                                             |     |       |   |     |

## Keep in Touch

If the patient wishes to be contacted by Macmillan regarding other services we provide, then please read the following statement and select the patient's preferred method of contact.

If the patient does not wish to be contacted, you can continue to the 'submission' section by continuing to the next step.

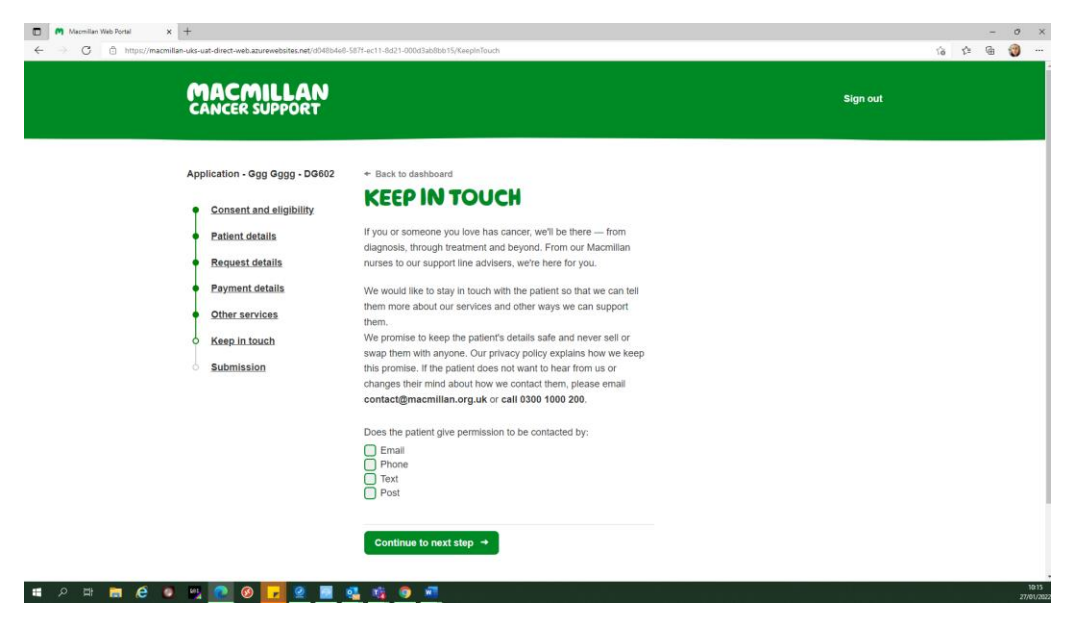

### Submission

The submission page allows you to check each section of the completed application so that you can make sure that there are no errors before submitting the application.

|                                                   | o-dat-direct-neostaleneostelaitelaitelaitelaitelaitelaitelaitelai | 58/f-ec11-8d21-000d3ab8bb15/Submission                                                                                                    |                                                                                                    |  |   |
|---------------------------------------------------|-------------------------------------------------------------------|----------------------------------------------------------------------------------------------------|----------------------------------------------------------------------------------------------------|--|---|
| A                                                 | pplication - Ggg Gggg - DG602                                     | + Back to dashboard                                                                                                    |                                                                                                    |  |   |
| ,                                                 | Consent and eligibility                                           | SUBMISSION                                                                                                    |                                                                                                    |  |   |
|                                                   | Patient details                                                   | Application - Ggg Gggg - DG602                                                                                                    |                                                                                                    |  |   |
|                                                   | Request details                                                   |                                                                                                    |                                                                                                    |  |   |
|                                                   | Payment details                                                   | Consent and Eligibility                                                                                                    | Yes                                                                                                    |  |   |
|                                                   | Other services                                                    | Are you completing on behalf of the patient?                                                                                                    | Yes                                                                                                    |  |   |
| ,                                                 | Keep in touch                                                     | Does the patient have a cancer diagnosis?                                                                                                    | Yes                                                                                                    |  |   |
|                                                   | Submission                                                        | If the application is for a household of one, do they<br>meet the disposable income threshold of 2323pw or<br>less and have savings of no more than £6000 or, if<br>the application is for a household of 2 or more, do<br>they meet the disposable income threshold of<br>£442pw or less, with savings of no more than<br>£80007                                                                                                    | Yes                                                                                                    |  |   |
|                                                   |                                                                   | Has had a Macmillan grant in the last 6 years?                                                                                                    | No                                                                                                    |  |   |
|                                                   |                                                                   | Patient Details                                                                                                    |                                                                                                    |  |   |
|                                                   |                                                                   | Title<br>First Name                                                                                                    | Ms                                                                                                    |  |   |
|                                                   |                                                                   | Surname                                                                                                    | Gaaa                                                                                                    |  |   |
|                                                   |                                                                   | Email                                                                                                    | - 333                                                                                                    |  |   |
|                                                   |                                                                   | Telephone                                                                                                    |                                                                                                    |  |   |
|                                                   |                                                                   | Address                                                                                                    | 56 Velsheda Court<br>Southampton                                                                                                    |  |   |
|                                                   |                                                                   |                                                                                                    | Hampshire                                                                                                    |  |   |
| e 🌢 📩 🖽 ک                                         | s 🙋 Ø 🗾 🙎 🔳 🗴                                                     | <u>2 均 9 町</u>                                                                                                    | Hampshire<br>United Kingdom<br>SO45 6DW                                                                                                    |  | z |
| 오 백 🛅 🙋 🔮                                         | 1 🖸 Ø 🔽 🙎 📕 9                                                     | Date of birth                                                                                                    | Hampshire<br>United Kingdom<br>SO45 6DW<br>01-Jan-1959<br>Vec                                                                                                    |  | 2 |
| ) III 🛅 🥭 🧕 -                                     | 9 🖸 Ø 🔽 🙎 📕 🤉                                                     | Date of birth<br>Consent<br>Request Details                                                                                                    | Hampshire<br>United Kingdom<br>SO45 6DW<br>01-Jan-1959<br>Yes                                                                                                    |  |   |
| ⊃ ⊑t ma (é o o                                    | <u>, o</u> () <u>, e</u> <u>e</u> <u>e</u> <u>e</u>               | Date of birth<br>Consent<br>Selected Items                                                                                                    | Hampshire<br>United Kingdom<br>SO45 6DW<br>01~Jan-1959<br>Yes                                                                                                    |  | 2 |
| D III 📷 🧟 💁 1                                     | ng 🕐 🕑 🔽 🗶 🔳 D                                                    | Date of birth<br>Consent<br>Selected Items<br>Payment Details                                                                                                    | Hampshire<br>United Kingdom<br>SO45 6DW<br>01-Jan-1959<br>Yes<br>Food preparation<br>tools                                                                                                    |  | 2 |
| D 🖽 💼 🧟 🐠 1                                       | ng no 🕑 🔽 🗶 🔳 1                                                   | Date of birth<br>Consent<br>Selected Items<br>Type                                                                                                    | Hampahire<br>United Kingdom<br>SO45 6DW<br>01-Jan-1959<br>Yes<br>Food preparation<br>tools<br>Cheque                                                                                                    |  | 2 |
| D 🖽 💼 🧟 9 1                                       | ng no 🕑 🔽 🗶 🔳 1                                                   | Date of birth<br>Consent<br>Selected Items<br>Type<br>Other Services                                                                                                    | Hampahire<br>United Kingdom<br>SO45 6DW<br>01-Jan-1959<br>Yes<br>Food preparation<br>tools<br>Cheque                                                                                                    |  | 2 |
| D III 🕅 🧟 🔍 1                                     | <u>, o () () () () () () () () () () () () () </u>                | Date of birth<br>Consent<br>Selected Items<br>Type<br>Other Services<br>Benefits advice                                                                                                    | Hampahire<br>United Kingdom<br>SO45 6DW<br>01-Jan-1959<br>Yes<br>Food preparation<br>tools<br>Cheque<br>No                                                                                                    |  | z |
| D 🛱 🚵 🧟 🕈                                         | <u>, o () () () () () () () () () () () () () </u>                | Date of birth<br>Consent<br>Selected Items<br>Type<br>Other Services<br>Benefits advice<br>Financial Guidance                                                                                                    | Hampahire<br>United Kingdom<br>SO45 6DW<br>01-Jan-1959<br>Yes<br>Food preparation<br>tools<br>Cheque<br>No<br>No                                                                                                    |  | 2 |
| D 🖽 💼 🧟 🔍 1                                       | <u>, o () () () () () () () () () () () () () </u>                | Date of birth<br>Consent<br>Selected Items<br>Type<br>Other Services<br>Benefits advice<br>Financial Guidance<br>Fuel Providers                                                                                                    | Hampahire<br>United Kingdom<br>SO45 6DW<br>01-Jan-1959<br>Yes<br>Food preparation<br>tools<br>Cheque<br>No<br>No<br>No<br>No                                                                                                    |  |   |
| D 🛱 💼 🧟 🔍 1                                       | <u>, o () () () () () () () () () () () () () </u>                | Date of birth<br>Consent<br>Selected Items<br>Type<br>Other Services<br>Benefits advice<br>Financial Guidance<br>Fuel Providers<br>Keep In Touch                                                                                                    | Hampahire<br>United Kingdom<br>SO45 6DW<br>01-Jan-1959<br>Yes<br>Food preparation<br>tools<br>Cheque<br>No<br>No<br>No<br>No                                                                                                    |  | 2 |
| ) () () () () () () () () () () () () ()          | <u>, o () () () () () () () () () () () () () </u>                | Date of birth<br>Consent<br>Selected Items<br>Type<br>Other Services<br>Benefits advice<br>Financial Guidance<br>Fuel Providers<br>Keep In Touch<br>Email                                                                                                    | Hampahire<br>United Kingdom<br>SO45 6DW<br>01-Jan-1959<br>Yes<br>Food preparation<br>tools<br>Cheque<br>No<br>No<br>No<br>No<br>No                                                                                                    |  | 2 |
| ව සෑ 📻 😢 🧕 4                                      | n 🔊 🕢 🗾 🧟 🔳 1                                                     | Date of birth<br>Consent<br>Selected Items<br>Type<br>Other Services<br>Benefits advice<br>Financial Guidance<br>Fuel Providers<br>Keep In Touch<br>Email<br>Phone                                                                                                    | Hampshire<br>United Kingdom<br>SO45 6DW<br>Ves<br>Food preparation<br>Food preparation<br>Cheque<br>Cheque<br>No<br>No<br>No<br>No<br>No                                                                                                    |  | 2 |
| P # <b>m (2                                  </b> | n 🔁                                                               | Date of birth<br>Consent<br>Selected Items<br>Type<br>Other Services<br>Benefits advice<br>Financial Guidance<br>Fuel Providers<br>Keep In Touch<br>Email<br>Phone<br>Text                                                                                                    | Hampshire<br>United Kingdom<br>SO45 6DW<br>Ves<br>Food preparation<br>Tools<br>Cheque<br>Cheque<br>No<br>No<br>No<br>No<br>No<br>No<br>No<br>No<br>No                                                                                                    |  | 2 |
| o 🖽 📠 健 🔍 🕯                                       |                                                                   | Date of birth<br>Consent<br>Request Details<br>Selected Items<br>Type<br>Other Services<br>Benefits advice<br>Financial Guidance<br>Fuel Providers<br>Keep In Touch<br>Email<br>Phone<br>Text<br>Post<br>By submitting this application you are confirming that<br>provided within it is true and correct to the best of you<br>the terms and conditions of the grant.<br>Please note: we may require further information from<br>process the application (e.g. proof of income) | Hampahire<br>United Kingdom<br>SO-45 6DW<br>01-Jan-1959<br>Yes<br>Food preparation<br>tools<br>Food preparation<br>tools<br>Cheque<br>Cheque<br>Cheque<br>Cheque<br>No<br>Cheque<br>No<br>No<br>No<br>No<br>No<br>No<br>No<br>No<br>No<br>No<br>No<br>No<br>No |  |   |

Once you have checked your application, click submit application.

You should then see the screen below. From here you can download and print the completed application for your records, or return to the dashboard.

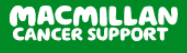

| CANCER SUP                                                      | LAN<br>ORT                                                                                                    | Sign out                                                                                                    |
|-----------------------------------------------------------------|----------------------------------------------------------------------------------------------------|----------------------------------------------------------------------------------------------------|
|                                                                 | THANKYOU                                                                                                    |                                                                                                    |
|                                                                 | Thank you grant.                                                                                                    |                                                                                                    |
|                                                                 | Your application for a Macmillan Grant on behalf of Ggg Gggg has bee<br>submitted. Your reference code for this application is DG602.                                                                                                 | en .                                                                                                    |
|                                                                 | We aim to process the application within 2 working days and if the app<br>successful, we will make payment directly to the patient by their prefer<br>payment method.                                                                 | ilication is<br>red                                                                                                 |
|                                                                 | If you need to get in touch with us regarding this application or provide<br>further information, you can contact us on 01274 537874 or at<br>WRTMacmillarants@macmillan.org.uk. Please ensure you quote the<br>reference code above. | any<br>e                                                                                                    |
|                                                                 | Download Application →                                                                                                    |                                                                                                    |
|                                                                 | Back to dashboard                                                                                                    |                                                                                                    |
| Terms and conditions                                            | Privacy policy                                                                                                    | How we use cookles                                                                                                  |
| Ø Macmillan Cancer Sup<br>by guarantee, registered<br>segregory | ort, registered charity in England and Wales (261017), Scotland (SC039907) and the Isle of Man (6/<br>England and Wales company number 2400969. Isle of Man company number 4694F. Registered o                                        | 04). Also operating in Northern Ireland. A company limited<br>office: 89 Albert Embankment, London SE1 7UQ. VAT no. |

## Troubleshooting

If you experience any errors when processing an application, or if you are unable to access the Macmillan Grant portal, please try the following:

- Please ensure you accessing the portal at the following address <u>https://direct-grants.macmillan.org.uk/</u>
- Browser We recommend using Google Chrome to access the portal as we do have reports of difficulties when using other browsers.
- Cookies and Cache Stored information can sometimes prevent the correct loading of the portal.
- Hard refresh This forces the browser to reload the latest version of the portal. You can do this by:
  - Chrome, Firefox, or Edge for Windows: Press Ctrl+F5 (If that doesn't work, try Shift+F5 or Chrome or Firefox for Mac: Press Shift+Command+R.

If you are still having difficulty after trying the about steps, you should contact our Assisted Digital Line on 01274 537 874 who can help.